## **Colorline Graph**

In diesem XY-Liniengraph stellt die Linienfarbe die gruppierten Werte einer dritten Variablen in col(3) dar.

Deren Werte werden zu einem Histogramm gruppiert. Die Histogrammgrenzen/"buckets" stehen in col(4), und die Farben dazu in col(5).

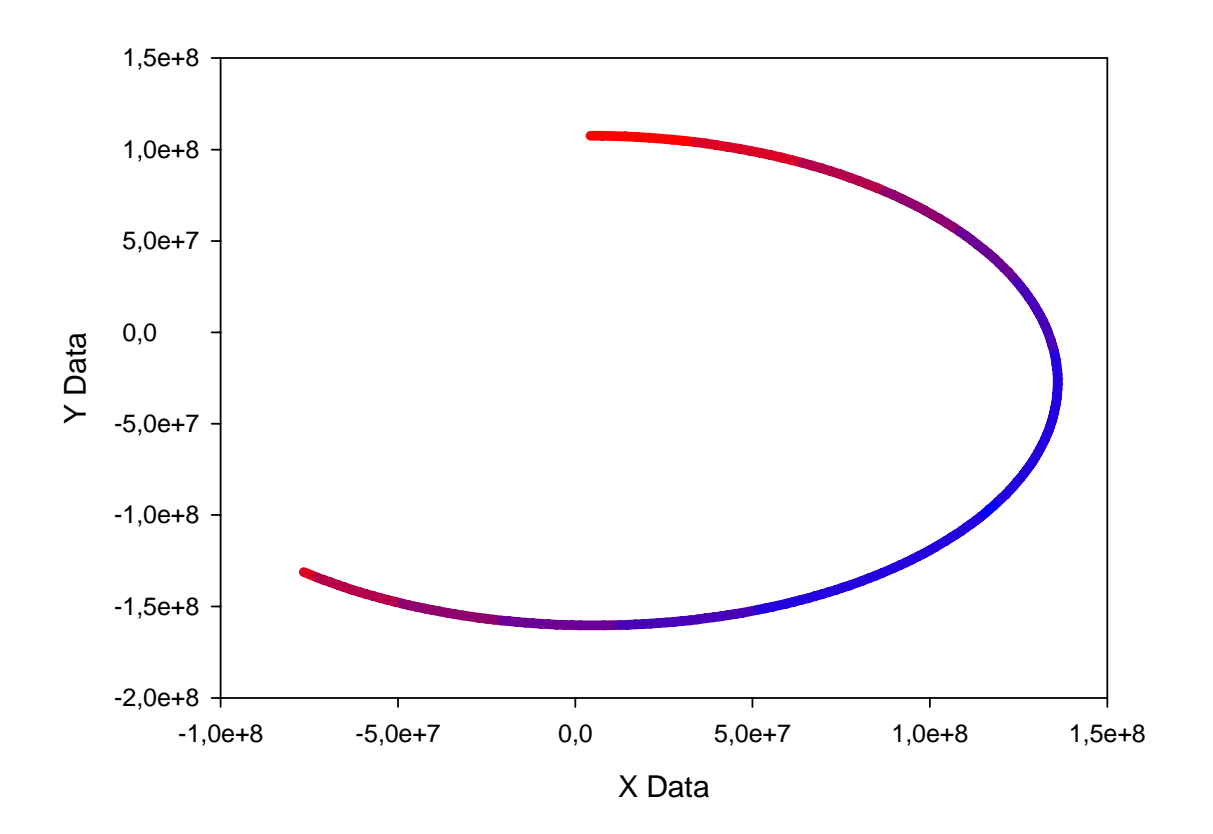

3rd Variable: Color

Der Graph ist ein Multiple Straight Lines-Plot, XY Pairs. Jedes Spaltenpaar repräsentiert ein Intervall/eine Klasse des Histogramms.

Mit einer User-Defined Transform (am Ende dieser Seite) werden die XY-Daten aus Spalte 1 und 2 des Arbeitsblatts in separate Spaltenpaare aufgeteilt.

Nach Ausführen der Transformation plotten Sie bitte die Spaltenpaare ab Spalte 9 als Lineplot, Multiple Straight Lines, XY Pairs. Wählen Sie als Linientyp Solid (oder andere, wie gewünscht), und die Linienfarbe aus Spalte 8.

Die Farbzuordnung nutzt zwei Funktionen von SigmaPlot

## 1. Color from column

In der Graph Properties-Dropdownliste für Farben können Sie eine einzelne Farbe, eine Farbfolge oder eine Arbeitsblattspalte auswählen, in der Farbwerte enthalten sind. Farbwerte können Sie vom Arbeitsblatt aus einfügen mit Graphic Cells > Color dialog. Diese Farbwerte werden als RGB-Farbtripel eingetragen. Ein Doppelklick auf eine Farbzelle zeigt z.B. "@rgb(255,0,1)".

2. Farbwerte ins Arbeitsblatt schreiben

Sie können diese RGB-Werte manuell editieren, und Sie können sie in einer User-Defined Transform (Analysis > User-Defined) einfügen

|    | 1-X(km)      | 2-Y(km)       | 3-Z(km)     | 4-Min-Max Z | 5-Temp Calc | 6      | 7      | 8 | 9 | 10 | 11           | 12            | 13           |        |
|----|--------------|---------------|-------------|-------------|-------------|--------|--------|---|---|----|--------------|---------------|--------------|--------|
| 1  | -76530000,00 | -131200000,00 | -86534,00   | -3832000,00 | 0,00        | 184,56 | 255,00 |   |   |    | -76530000,00 | -131200000,00 |              |        |
| 2  | -74670000,00 | -132670000,00 | -146650,00  | 1343100,00  |             | 181,59 | 218,00 |   |   |    | -74670000,00 | -132670000,00 |              |        |
| 3  | -72788000,00 | -134110000,00 | -206720,00  |             |             | 178,63 | 181,00 |   |   |    | -72788000,00 | -134110000,00 | -72788000,00 | -1341  |
| 4  | -70886000,00 | 135510000,00  | -266740,00  |             |             | 175,68 | 145,00 |   |   |    |              |               | -70886000,00 | -1355  |
| 5  | -68965000,00 | 136870000,00  | -326680,00  |             |             | 172,72 | 108,00 |   |   |    |              |               | -68965000,00 | -1368  |
| 6  | -67024000,00 | 138200000,00  | -386530,00  |             |             | 169,77 | 72,00  |   |   |    |              |               | -67024000,00 | -1382  |
| 7  | -65065000,00 | 139490000,00  | -446270,00  |             |             | 166,83 | 35,00  |   |   |    |              |               | -65065000,00 | -1394  |
| 8  | -63089000,00 | -140740000,00 | -505900,00  |             |             | 163,89 | 0,00   |   |   |    |              |               | -63089000,00 | -1407- |
| 9  | -61095000,00 | -141950000,00 | -565390,00  |             |             | 160,96 |        |   |   |    |              |               | -61095000,00 | -1419! |
| 10 | -59085000,00 | -143120000,00 | -624720,00  |             |             | 158,04 |        |   |   |    |              |               | -59085000,00 | -1431: |
| 11 | -57059000,00 | 144250000,00  | -683890,00  |             |             | 155,12 |        |   |   |    |              |               | -57059000,00 | -1442! |
| 12 | -55018000,00 | 145350000,00  | -742880,00  |             |             | 152,21 |        |   |   |    |              |               | -55018000,00 | -1453! |
| 13 | -52963000,00 | -146410000,00 | -801670,00  |             |             | 149,32 |        |   |   |    |              |               | -52963000,00 | -1464  |
| 14 | -50894000,00 | 147430000,00  | -860250,00  |             |             | 146,43 |        |   |   |    |              |               | -50894000,00 | -1474: |
| 15 | -48811000,00 | -148410000,00 | -918610,00  |             |             | 143,56 |        |   |   |    |              |               | -48811000,00 | -1484  |
| 16 | -46716000,00 | -149350000,00 | -976730,00  |             |             | 140,69 |        |   |   |    |              |               |              |        |
| 17 | -44609000,00 | -150260000,00 | -1034600,00 |             |             | 137,84 |        |   |   |    |              |               |              |        |
| 18 | -42490000,00 | -151120000,00 | -1092200,00 |             |             | 135,00 |        |   |   |    |              |               |              |        |
| 19 | -40360000,00 | -151950000,00 | -1149500,00 |             |             | 132,18 |        |   |   |    |              |               |              |        |
| 20 | -38220000,00 | 152740000,00  | -1206500,00 |             |             | 129,37 |        |   |   |    |              |               |              |        |
| 21 | -36070000,00 | -153490000,00 | -1263300,00 |             |             | 126,57 |        |   |   |    |              |               |              |        |
| 22 | -33911000,00 | 154200000,00  | -1319700,00 |             |             | 123,79 |        |   |   |    |              |               |              |        |
| 23 | -31744000,00 | 154870000,00  | -1375700,00 |             |             | 121,03 |        |   |   |    |              |               |              |        |
| 24 | -29569000,00 | 155500000,00  | -1431500,00 |             |             | 118,28 |        |   |   |    |              |               |              |        |

## User-Defined Transform: colorline.xfm

Diese Transformation erzeugt Daten für Linienabschnitte, deren Farbe abhängig von Werten einer dritten Variablen gewählt wird. Die Anzahl der Farben kann durch die BucketNum-Variable eingestellt werden. Hier geht der Farbbereich von blau nach rot, mit rot für die höchsten Werte.

Wählen Sie vom Arbeitsblatt aus, im Analysis-Ribbon, Transform, User-Defined. Öffnen Sie den Link zur Transformdatei: http://www.systat.de/TT201403/colorline.zip, oder kopieren Sie den folgenden Code, und fügen Sie ihn mit Ctrl-V in das Transform-Editfenster ein. Klicken Sie dann auf Run.

Sie können die Transformation von SigmaPlot aus mit Save als .xfm-Datei auf Ihrer Festplatte speichern.

```
'calculate min max
cell(4;1)=min(col(3))
cell(4;2) = max(col(3))
'Scale values
Zrange=cell(4;2)-cell(4;1)
col(6) = (col(3) - cell(4;1)) * 255 / Zrange
'set buckets
BucketNum=7
col(7)=int({data(255;0;256/BucketNum);0})
'Generate colors
col(8) = rgbcolor(col(7);0;256-col(7))
'Separate the XY values based on color
for i=1 to count(col(7)) do
'defines boundaries, misses the connection
col(7+2*i)=if(col(6)>cell(7;i+1) and col(6)<=cell(7;i);col(1);0/0)
col(8+2*i)=if(col(6)>cell(7;i+1) and col(6)<=cell(7;i);col(2);0/0)
'spackle over the cracks
col(5)={0;col(7+2*i)}
col(7+2*i;2)=if(col(7+2*i;2)=0/0 \text{ and}
col(5;2) >= min(col(1)); col(1;2); col(7+2*i;2))
```

```
col(5)={0;col(8+2*i)}
col(8+2*i;2)=if(col(8+2*i;2)=0/0 and
col(5;2)>=min(col(2));col(2;2);col(8+2*i;2))
end for
```

Nach Ausführen der Transformation plotten Sie bitte die Spaltenpaare ab Spalte 9 als Lineplot, Multiple Straight Lines, XY Pairs. Wählen Sie als Linientyp Solid (oder andere, wie gewünscht), und die Linienfarbe aus Spalte 8.